## WordPress Support Plus A Ticketing System for Marketing Requests

Revised October 4, 2017

WordPress Support Plus is a feature on CPD websites that will better organize requests from Conference Planners to the Marketing department. The following is a step-by-step guide to using the program.

## **Accessing WordPress Support Plus.**

Visit <u>http://support.cpdtoronto.ca</u> and enter your username and password to access the back end of the site. Your username is your first name, all lowercase; if you forget your password, you can reset it by clicking the link beside 'Forgot Password?'

| EQUIVERSITY OF TORONTO                                                  | HOME | ACCREDITATION | EVENT MANAGEME | NT AWARDS | ABOUT + | SEARCH EVENTS |
|-------------------------------------------------------------------------|------|---------------|----------------|-----------|---------|---------------|
| SUPPORT                                                                 |      |               |                |           |         |               |
| Enter Username<br>Enter Password<br>Togin<br>Forga Password? Click Here |      |               |                |           |         |               |

## **Status of Submitted Tickets**

You will be able to all of your personal ticket requests in the first tab after you've logged in.

Note the colour scheme for submitted tickets: Red\* (open/unresolved) Yellow (Pending/in progress) and Green (Closed/resolved).

| SUPPORT               |                                |          |             |          |               |           |  |
|-----------------------|--------------------------------|----------|-------------|----------|---------------|-----------|--|
| Welcome mark. Log out |                                |          |             |          |               | 0         |  |
| Tickets               | Tickets Create New Ticket FAQs |          |             |          |               |           |  |
| Apply Filter          |                                |          |             |          |               |           |  |
| # Status              | Subject                        | Category | Assigned to | Priority | Updated       | Raised By |  |
| 2 Open                | This is an example t           | Website  | mark        | High     | 7 seconds ago | mark      |  |
| 1 Closed              | Ticket Test                    | General  | None        | Low      | 1 hours ago   | renice    |  |
| ← Nowor               |                                | 1 of     | 1 Pages     |          |               | Older →   |  |

\*Event planners can change the status of their own tickets by selecting the applicable ticket and clicking the "Change Status" button. *This is especially helpful in cases where multiple versions of programs are received in quick succession.* Do **NOT**, however, delete a ticket.

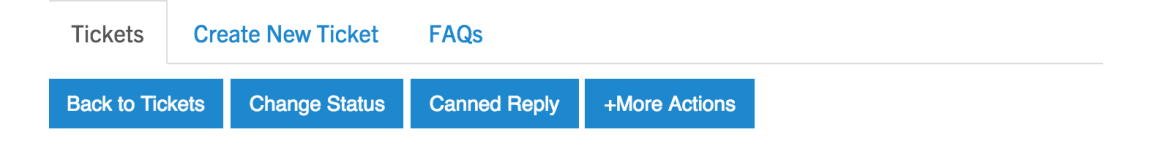

## **Steps to Submitting a New Ticket**

- Select the "Create New Ticket" tab after you've logged into <u>http://support.cpdtoronto.ca</u>
- 2. Begin your subject line with the course code (eg. SUR1601).
- 3. Enter your request in the text box.
- 4. Categorize\* your request and provide a deadline when prompted.
- 5. Select Your Submission date and desired date for completion (deadline).
- 6. If necessary, attach any files (eg. Word documents, graphics request forms, etc.)
- 7. Click 'Submit Ticket' when finished.

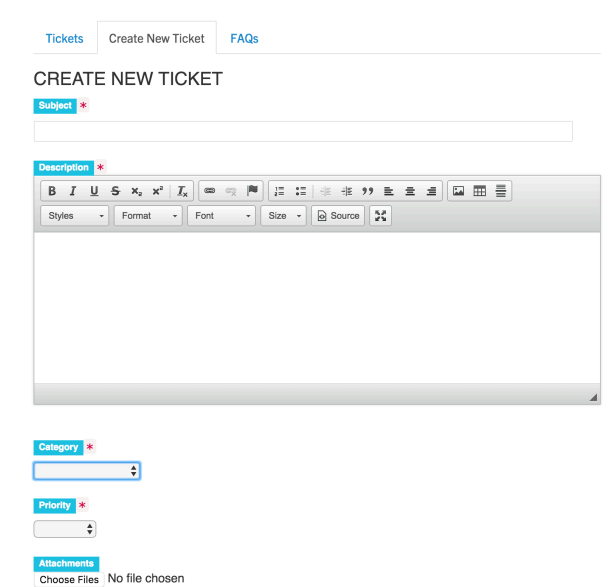

You will receive a standard acknowledgement email following your submission, and a notice once your ticket is closed.

SUBMIT TICKET RESET FORM

| WordPress<br>Sent: Monday, September 12, 2016 at 4:06 PM<br>To: Mark Berkovich | WordPress<br>Sent: Monday, September 12, 2016 at 4:32 PM<br>To: matt@cepdtoronto.ca; Mark Berkovich |
|--------------------------------------------------------------------------------|----------------------------------------------------------------------------------------------------|
| Dear mark,                                                                     | Below are details of ticket:                                                                        |
| Thank you for contacting Support. Your ticket has been created Successfully!   |                                                                                                    |
| Below are details of your ticket -                                             | Subject: This is an example ticket.                                                                 |
| Subject: This is an example ticket.<br>Description:                            | Status: Closed<br>Category: Website<br>Priority: high                                               |
| This is an example ticket.                                                     |                                                                                                    |
|                                                                                | Description:<br>This is an example ticket.                                                          |

\*Ticket requests are automatically routed based on Category. See below for routing rules.

| Category Name        | Default Assignee |
|----------------------|------------------|
| General              | Mark Berkovich   |
| Website General      | Mark Berkovich   |
| Eblast               | Mark Berkovich   |
| Social               | Mark Berkovich   |
| Website Program      | Mark Berkovich   |
| Creative Services    | Teresinha Costa  |
| Invoicing            | Teresinha Costa  |
| Accreditation Letter | Mark Berkovich   |